Image: Constraint of the strain of the strain of the strain of the strain of the strain of the strain of the strain of the strain of the strain of the strain of the straint of the strain of the strain of

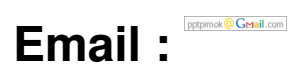

TIP 

| SPecial FDisk = Boot Manager ·<br>道章說明 硬碟 分割 虛擬鍵<br>1. | FDisk           預設開機道項: 尚非<br>開機等待時間: 不計<br>軟式磁碟機數: 2<br>硬式磁碟機數: 3 | 設定<br>時<br>部 |
|--------------------------------------------------------|--------------------------------------------------------------------|--------------|
| 3.                                                     | P. 硬碟分割工                                                           | д,           |
| 4.<br>5                                                | 0 32 7 54 10 10                                                    |              |
| 6.                                                     | H. 编 朝 開 梯 留                                                       | 101          |
| 7.                                                     | 0. 油脂酸素 (1                                                         |              |
| 8.                                                     | 6. 迫行要要                                                            |              |
| 9.                                                     |                                                                    |              |
| 10.                                                    | S. 儲存檔案                                                            |              |
| 11.                                                    | L. 載入開機道                                                           | 單            |
| 12.                                                    | E. 專家模示切                                                           | 换            |
| 13.                                                    |                                                                    |              |
| 14.                                                    | U. 清除遛單設                                                           | 定            |
| 15.                                                    | <ol> <li>4. 結束離開</li> </ol>                                        |              |
| 訊想列:使用上下誰移動光棒道擇! SPF 歇動管理程式安裝介面   版本編號:2               | 2000-03q   設計者: )                                                  | 馬緒平          |

# Image: Constraint of the strain of the strain of

# 

| 更碟編號<br> | 總磁柱  | 容量       | <br> | 5, |  |
|----------|------|----------|------|----|--|
| 0.       | 第一部  | 軟碟機      |      |    |  |
| 1.       | 2610 | 20.00 GB |      |    |  |
| 2.       | < 1  | 資測失敗 >   |      |    |  |
| з.       | < 1  | 資測失敗 >   |      |    |  |
|          |      |          |      |    |  |
|          |      |          |      |    |  |
|          |      |          |      |    |  |
|          |      |          |      |    |  |
|          |      |          |      |    |  |

3.0000000000000000

# **Administrator**

00,07000 2008 01:01 - 0000 00,05000 2008 13:18

| 10.000 | \$1.81L | -    | A desta a belle de | Join and about the | at laters | 97 Jun 64 414   | -    |
|--------|---------|------|--------------------|--------------------|-----------|-----------------|------|
| 分割     | 啟動      |      | 結束磁柱               | 使用空間<br>           | 系統ID      |                 |      |
| 1      | ۷       | 8    | 1019               | 7.81GB             | 85        | DOS_FAT32       |      |
| 2      |         | 1020 | 2039               | 7.81GB             | 0c 🗸 🗸    | DOS FAT32(LBA)  |      |
| 3      |         | 2848 | 2609               | 4.37GB             | - 0f 🤇 🦿  | DOS Extend(LBA) |      |
| (週輯)   |         |      |                    |                    |           |                 |      |
| 5      |         | 2040 | 2609               | 4.37GB             | Øc        | DOS FAT32(LBA)  |      |
|        |         |      |                    |                    |           |                 |      |
|        |         |      |                    |                    |           |                 |      |
|        |         |      |                    |                    |           |                 |      |
|        |         |      |                    |                    |           |                 |      |
| 總容量::  | 19.996  | B ⊂  | 分離: %188           | .8   擴充分領          | 问:4.37GB  | 己分配: *1         | 89.0 |

### **Administrator**

00,07000 2008 01:01 - 0000 00,05000 2008 13:18

| 1.        | 遛<br>uit | <ul> <li>単 説 明 硬 碟 分 割 虚擬鍵 預設開機選項</li> <li>開機等待時間</li> <li>軟式磁碟機動</li> <li>mxpsp3</li> <li>1</li> <li>1</li> </ul> |    |    |        |       | え明 硬碟 分割 虚擬鍵<br> |     |         |       | 項間數數 | :   | 尚未設定<br>不計時<br>2 部<br>3 部 |          |   |          |
|-----------|----------|----------------------------------------------------------------------------------------------------|----|----|--------|-------|------------------|-----|---------|-------|------|-----|---------------------------|----------|---|----------|
| 3.        |          |                                                                                                    |    |    |        |       |                  |     |         | ×p.   | 硬    | 殜   | 分                         | 휢        | I | <b>д</b> |
| 4.<br>5   |          |                                                                                                    |    |    |        |       |                  |     |         |       |      | ТÇ. | 4                         | 2<br>491 |   | 100      |
| 6.        |          |                                                                                                    |    |    |        |       |                  |     |         | н.    |      | 017 | 111                       | 12       | 罐 | 125      |
| 7.        |          |                                                                                                    |    |    |        |       |                  |     |         | 0.    | 諭    | 685 | 18                        | ÷        | â |          |
| 8.        |          |                                                                                                    |    |    |        |       |                  |     |         | G.    | 逾    | 行   | 安                         | 푩        | 1 | ~~~      |
| 9.        |          |                                                                                                    |    |    |        |       |                  |     |         |       |      |     |                           |          |   |          |
| 0.        |          |                                                                                                    |    |    |        |       |                  |     |         | S.    | 儲蓄   | 存   | 檔                         | 窯        |   |          |
| 1.        |          |                                                                                                    |    |    |        |       |                  |     |         | L.    | 載    | λ   | 開                         | 機        | 遛 | 單        |
| 2.        |          |                                                                                                    |    |    |        |       |                  |     |         | Ε.    | 專    | 家   | 棋                         | 示        | 切 | 换        |
| 3.        |          |                                                                                                    |    |    |        |       |                  |     |         |       |      |     |                           |          |   |          |
| 4.        |          |                                                                                                    |    |    |        |       |                  |     |         | υ.    | 清    | 除   | 遛                         | 單        | 設 | 定        |
| 5.        |          |                                                                                                    |    |    |        |       |                  |     |         | Q.    | 耜    | 束   | 雕                         | 開        |   |          |
| RT 110.25 | hl -     | 拮                                                                                                    | 10 | λ谱 | INF 15 | र वाह | 基文)              | . : | @ [Esc] | 10 3前 |      |     |                           |          |   |          |

5......

# **Administrator**

00,07000 2008 01:01 - 0000 00,05000 2008 13:18

| 1.      | 避單說明<br>uinxpsp3 | 虚擬鍵  | 預設<br>開機<br>軟式<br>研 | 開榜等磁磁 | 19世代<br>19日日<br>1月代<br>1月代<br>1月代<br>1月代<br>1月代<br>1月代<br>1月代<br>1月代<br>1月代<br>1月代 | 項間數數    | 1   | 尚未<br>不計<br>2<br>3 | 設定<br>時<br>部 |     |                                               |
|---------|------------------|------|---------------------|-------|------------------------------------------------------------------------------------|---------|-----|--------------------|--------------|-----|-----------------------------------------------|
| 3.      |                  |      |                     |       | P.                                                                                 | Ŧ       | 豏   | ☆                  | 꼜            | T.  | ж                                             |
| 4.<br>5 |                  |      |                     | /     |                                                                                    | -       | C.  | 4                  | 2<br>511     | 107 | 78                                            |
| 6.      |                  |      |                     | 1     | H                                                                                  | 41<br>2 |     | 121                | 191          | 谱   | -                                             |
| 7.      | <u></u>          | 成可以選 | 揮了                  |       | 0.                                                                                 | tin     | 100 | 14                 | 12           | a   | (中<br>(1)()()()()()()()()()()()()()()()()()() |
| 8.      |                  |      |                     |       | G.                                                                                 | - în    | 行   | 安                  | 籬            | /   | ~~~                                           |
| 9.      |                  |      |                     |       |                                                                                    |         |     |                    |              |     |                                               |
| 0.      |                  |      |                     |       | S.                                                                                 | 儲蓄      | 存   | 檑                  | *            |     |                                               |
| 1.      |                  |      |                     |       | L.                                                                                 | 12      | λ   | 開                  | 機            | 遛   | 萆                                             |
| 2.      |                  |      |                     |       | Ε.                                                                                 | 專       | 家   | 模                  | 示            | 切   | 换                                             |
| 3.      |                  |      |                     |       |                                                                                    |         |     |                    |              |     |                                               |
| 4.      |                  |      |                     |       | U.                                                                                 | 清       | 除   | 運                  | 單            | 設   | 定                                             |
| 5.      |                  |      |                     |       | Q.                                                                                 | 結       | 東   | 踊                  | 111          |     |                                               |
| 乳息る     | 判: 使用上下          | 鍵移動  | 光棒遛                 | 择 !   |                                                                                    |         |     |                    |              |     |                                               |

6.00000000

# **Administrator**

00,07000 2008 01:01 - 0000 00,05000 2008 13:18

| <b>浭碟編</b> 號  | 總磁柱<br> | 容量       |      | <br> |  |
|---------------|---------|----------|------|------|--|
| 8.            | 第一部軟    | 、碟 機     |      |      |  |
| 1.            | 2610    | 20.00 GB |      |      |  |
| 2.            | < 個     | 則失敗 >    |      |      |  |
| з.            | < 領導    | 則失敗 >    |      |      |  |
|               |         |          |      |      |  |
|               |         |          |      |      |  |
|               |         |          |      |      |  |
|               |         |          |      |      |  |
| 101 101 201 - | 所要敗動的   | 的是第幾日    | 部磁碟? |      |  |

7.0000000000000

### **Administrator**

00,07000 2008 01:01 - 0000 00,05000 2008 13:18

| 硬碟機數          | : 3   | 磁柱: 26 | 10 磁频:2 | 255 磁區:   | 63            | 工作硬碟:           | 1     |
|---------------|-------|--------|---------|-----------|---------------|-----------------|-------|
| 分割            | 啟動    | 啟始磁柱   | 結束磁柱    | 使用空間      | 系統ID          | 系統種類            |       |
| 1             | •     | 0      | 1019    | 7.81GB    | <b>6</b> 85 ( | DOS FAT32       |       |
| 2             |       | 1828   | 2039    | 7.81GB    | Bc 🗸 🏏        | DOS FAT32(LBA)  |       |
| 3<br>(週時日)    |       | 2848   | 2609    | 4.37GB    | 19            | DOS Extend(LBA) |       |
| 5             |       | 2848   | 2689    | 4.37GB    | 8c            | DOS FAT32(LBA)  |       |
|               |       |        |         |           |               |                 |       |
|               |       |        |         |           |               |                 |       |
| 細窓量・1         | 9.996 |        | 公司・2199 | 9   墳安公(  | ŭl• 4.3768    | 己公配・21          | 88. R |
| WORLD' HE + - |       |        |         | of secons |               | C177 HG + ~1    |       |
| 訊息列:          | 所要    | 散動的    | 是那一个    | 固分割?      |               |                 |       |
|               |       |        |         |           |               |                 |       |

# **Administrator**

00,07000 2008 01:01 - 0000 00,05000 2008 13:18

| 1.   | 避單說明<br>winxpsp3 | 硬碟<br>1 | 分割<br>1 | 虚擬鍵       | 預設<br>開載式<br>研 | 開等磁磁 | (道)<br>)時(<br>)機( | 項間数数 |   | 尚未<br>イ<br>3 | 設定<br>時<br>部 |
|------|------------------|---------|---------|-----------|----------------|------|-------------------|------|---|--------------|--------------|
| 3.   | unxpsp2          | 1       | 2       |           | ЧР.            | 顿    | 礏                 | 分    | - | I            | щ            |
| 4.   |                  |         |         |           |                |      |                   |      |   |              |              |
| 5.   |                  |         |         |           | Α.             | M    | 增                 | 35,  | 動 | 運            | лų.          |
| 6.   |                  |         |         |           | н.             | 編    | фЦ.               | 開    | 機 | 遛            | 單            |
| 7.   |                  |         |         |           | 0.             | 進    | 陥                 | 設    | 定 | G            | '必要)         |
| 8.   |                  |         |         |           | G.             | 進    | 行                 | 安    | 뾳 |              |              |
| 9.   |                  |         |         |           |                |      |                   |      |   |              |              |
| 0.   |                  |         |         |           | s.             | 誦    | 存                 | 檑    | 窯 |              |              |
| 1.   |                  |         |         |           | L.             | 載    | λ                 | 開    | 機 | 遛            | 單            |
| 2.   |                  |         |         |           | Ε.             | 專    | 家                 | 桋    | 示 | 切            | 换            |
| з.   |                  |         |         |           |                |      |                   |      |   |              |              |
| 4.   |                  |         |         |           | U.             | 清    | 除                 | 運    | 單 | 設            | 定            |
| 5.   |                  |         |         |           | Q.             | 結    | 束                 | 離    | 開 |              |              |
| 1.23 | 別:請輸入選           | 單說明G    | 英文),    | 按 [Esc] ] | 取 消            |      |                   |      |   |              |              |

<sup>9.</sup> 

# **Administrator**

00, 07 00 2008 01:01 - 000 00, 05 00 2008 13:18

| 1.  | 避單說明<br>⊎in×psp3 | 硬碟<br>1 | 分割<br>1 | 虚擬鍵 | 預設<br>開機式<br>研 | 開修磁磁 | 道時機械 | 項間 敗 故 | i<br>C | 尚未<br>不計<br>2<br>3 | 設定<br>時<br>部 |
|-----|------------------|---------|---------|-----|----------------|------|------|--------|--------|--------------------|--------------|
| 3.  | winxpspz         | 1       | 2       |     | ×P.            | 硬    | 殜    | 分      | -      | I                  | щ            |
| 4.  |                  |         |         |     |                |      |      |        |        |                    |              |
| 5.  |                  |         |         |     | - A.           | 新    | 增    | 厭      | 動      | 遛                  | 項            |
| 6.  |                  |         |         |     | н.             | 編    | 鲥    | 開      | 楓      | 遛                  | 單            |
| 7.  |                  |         |         |     | 0.             | 迿    | 礸    | 詭      | 定      | 俳                  | 必要)          |
| 8.  |                  |         |         |     | G.             | 進    | 行    | 쓧      | ₩/     |                    |              |
| 9.  |                  |         |         |     |                |      |      |        |        |                    |              |
| 10. |                  |         |         |     | s.             | 儲蓄   | 存    | 檔      | 案      |                    |              |
| 11. |                  |         |         |     | L.,            | 載    | λ    | 開      | 機      | 遛                  | 崋            |
| 12. |                  |         |         |     | Ε.             | 專    | 家    | 榠      | 示      | 切                  | 换            |
| 13. |                  |         |         |     |                |      |      |        |        |                    |              |
| 14. |                  |         |         |     | U.             | 清    | 除    | 遛      | 童      | 設                  | 定            |
| 15. |                  |         |         |     | Q.             | 結    | 束    | 離      | 開      |                    |              |
|     |                  |         |         |     | <u> </u>       |      |      |        |        |                    |              |
| 訊息列 | 小: 便用上           | 下鍵移動ナ   | 光棒遛     | 择!  |                |      |      |        |        |                    |              |

10.000000000

# **Administrator**

00,07000 2008 01:01 - 0000 00,05000 2008 13:18

| 1.  | 遛單說明<br>⊎inxpsp3 | 硬 碟<br>1 | 分割<br>1<br>2 | 虚擬鍵  | 預設<br>開機<br>軟式<br>研 | 開修御職       | 道時間機能 | 項間数数        |           | 尚未<br>イ<br>3 | 設定<br>時<br>部<br>部 |
|-----|------------------|----------|--------------|------|---------------------|------------|-------|-------------|-----------|--------------|-------------------|
| 3.  | writepsp2        |          | ~            |      | Кр.                 | -          | 莱     | $\hat{\pi}$ | 꼜         | I            | 具                 |
| 4.  |                  |          |              |      |                     |            |       |             |           | 1            | _                 |
| 5.  |                  |          |              |      | θ.                  | 新          | 增     | 款           | <u></u>   | 遛            | 項                 |
| 6.  |                  |          |              |      | н.                  | - 888      | 1     | 1           | <u>10</u> | 運            | 単                 |
| 7.  |                  |          |              |      | 0.                  | 進          | 階     | 段           | 定         | - Gil        | :必要)              |
| 8.  |                  |          |              |      | <b>G</b> .          | 進          | 行     | 퓻           | 뽃         |              |                   |
| 9.  |                  |          |              |      |                     |            | _     |             | _         |              |                   |
| 0.  |                  |          |              |      | s.                  | 114        | 存     | 檑           | 業         |              |                   |
| 1.  |                  |          |              |      | L.                  | <b>1</b> 1 | λ,    | 開           | 機         | 運            | 單                 |
| 2.  |                  |          |              |      | Ε.                  | 專          | 家     | 椇           | 示         | 切            | 换                 |
| з.  |                  |          |              |      |                     |            |       |             |           |              |                   |
| 4.  |                  |          |              |      | U.                  | 清          | 除     | 運           | 單         | 股            | 定                 |
| 5.  |                  |          |              |      | Q.                  | 結          | 東     | 離           | 開         |              |                   |
| 乳息汤 | 刑: 欲安裝到          | 1) 硬硼    | 飲動磁區         | 2) M | BRN                 | 3          |       | (研          |           |              |                   |

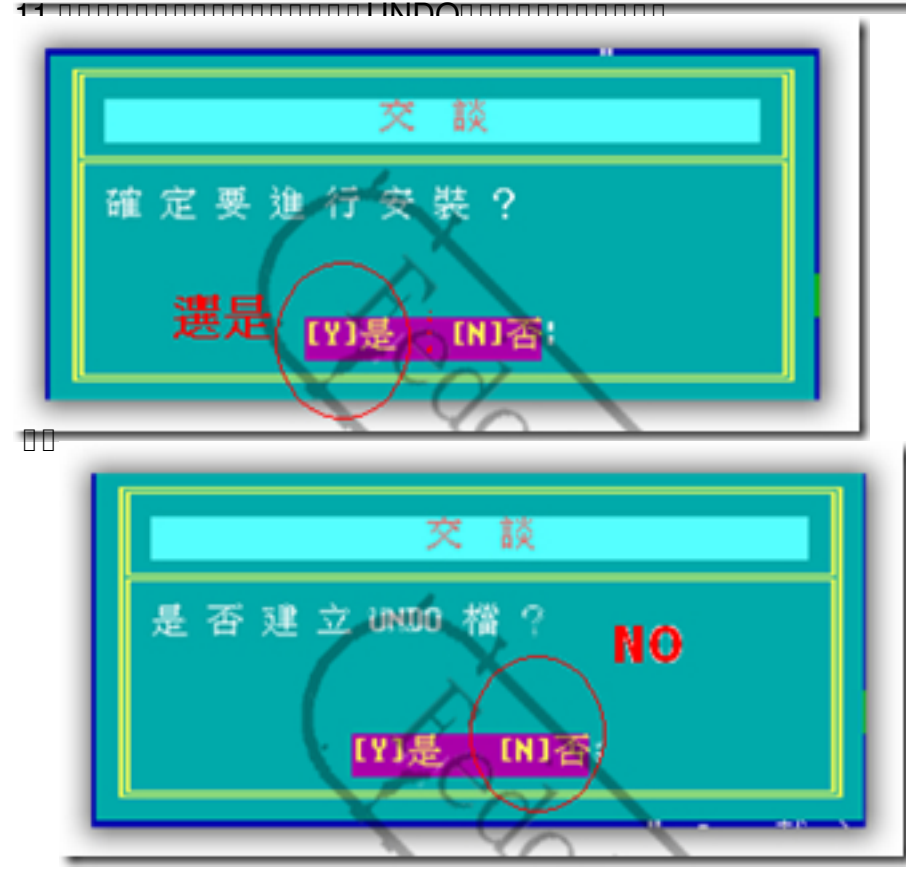

### **DDD** Administrator

00,07000 2008 01:01 - 0000 00,05000 2008 13:18

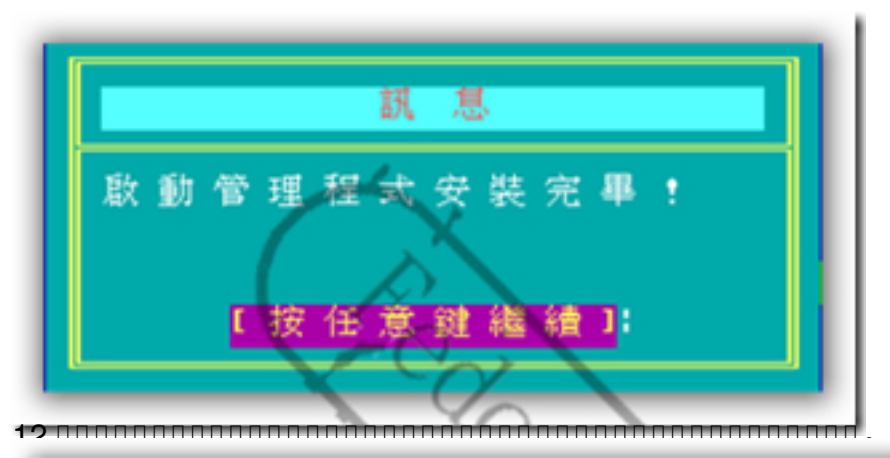

| 1.  | 道章說<br>winxpsp3 | 明 硬石<br>1 | 幕 分割<br>1<br>2 | 虚擬鍵 | 預設<br>開機<br>軟式 | 開修研究  | (道)<br>(時)<br>(例) | 項間数数   | 尚<br>不<br>2<br>3 | 未設定<br>計時<br>部 |
|-----|-----------------|-----------|----------------|-----|----------------|-------|-------------------|--------|------------------|----------------|
| 3.  | winxpspz        | 1         | Z              |     | ×p.            | -     | ×                 | 슜      | <u>яц</u> т      | . <b>.</b> .   |
| 4.  |                 |           |                |     |                |       |                   | $\sum$ |                  |                |
| 5.  |                 |           |                |     | А.             | 新     | 增                 | 政      | 動道               | 日項             |
| 6.  |                 |           |                |     | н.             | - 844 | <b>\$</b> 2       | 關      | 機道               | ê jîrê         |
| 7.  |                 |           |                |     | 0.             | 迪     | 隦                 | 12     | 定口               | 非必要)           |
| 8.  |                 |           |                |     | 6.             | 迿     | 行                 | 安      |                  |                |
| 9.  |                 |           |                |     |                |       |                   |        |                  |                |
| 10. |                 |           |                |     | s.             | 儲蓄    | 存                 | 檔      | 窯                |                |
| 11. |                 |           |                |     | L.,            | 載     | λ                 | 開      | 機算               | 軍              |
| 12. |                 |           |                |     | Ε.             | 專     | 家                 | 榠      | 示切               | 「換             |
| 13. |                 |           |                |     |                |       |                   |        |                  |                |
| 14. |                 |           |                |     | U.             | 清     | 除                 | 運      | 單影               | 2 定            |
| 15. |                 |           |                |     | Q.             | 藉     | 束                 | 離      | 開-               |                |
| 訊息  | 列: 使用           | 上下鍵移動     | 肋光 榛 遛         | 揮 ! |                |       |                   |        |                  |                |

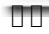

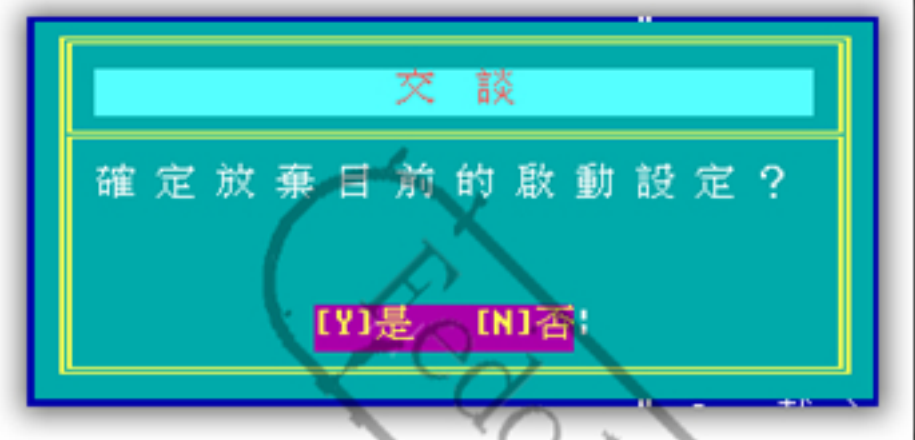

#### **Administrator**

00,07000 2008 01:01 - 0000 00,05000 2008 13:18

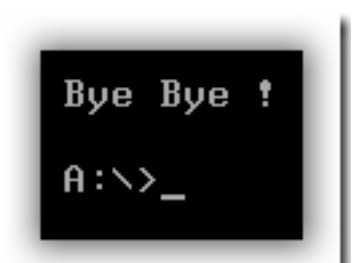

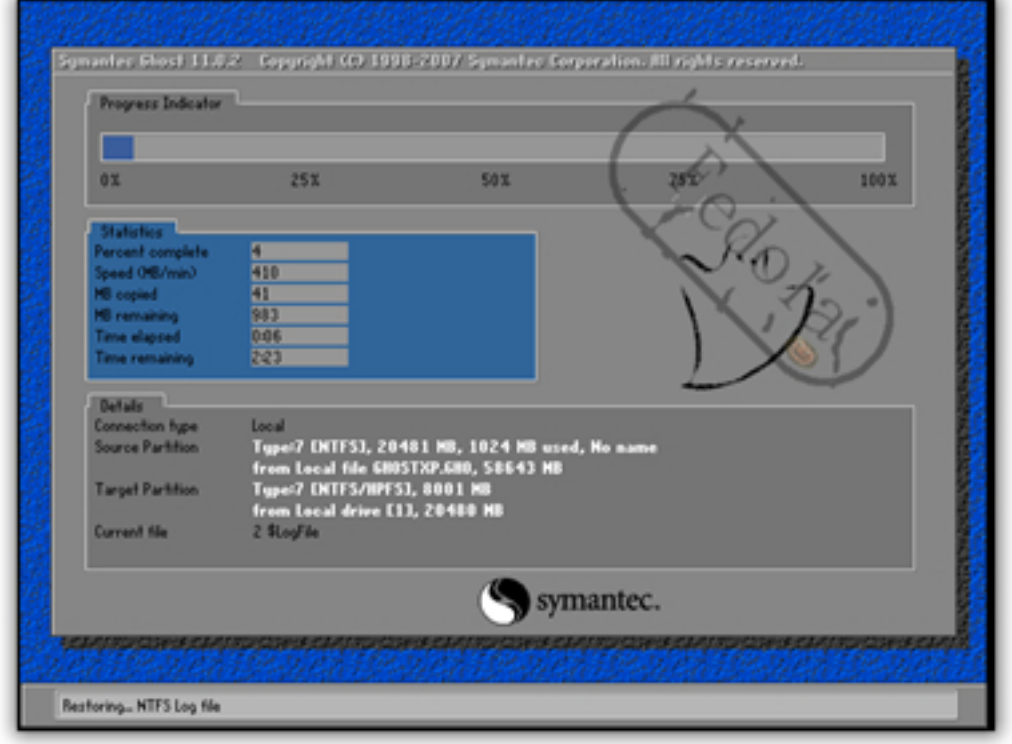

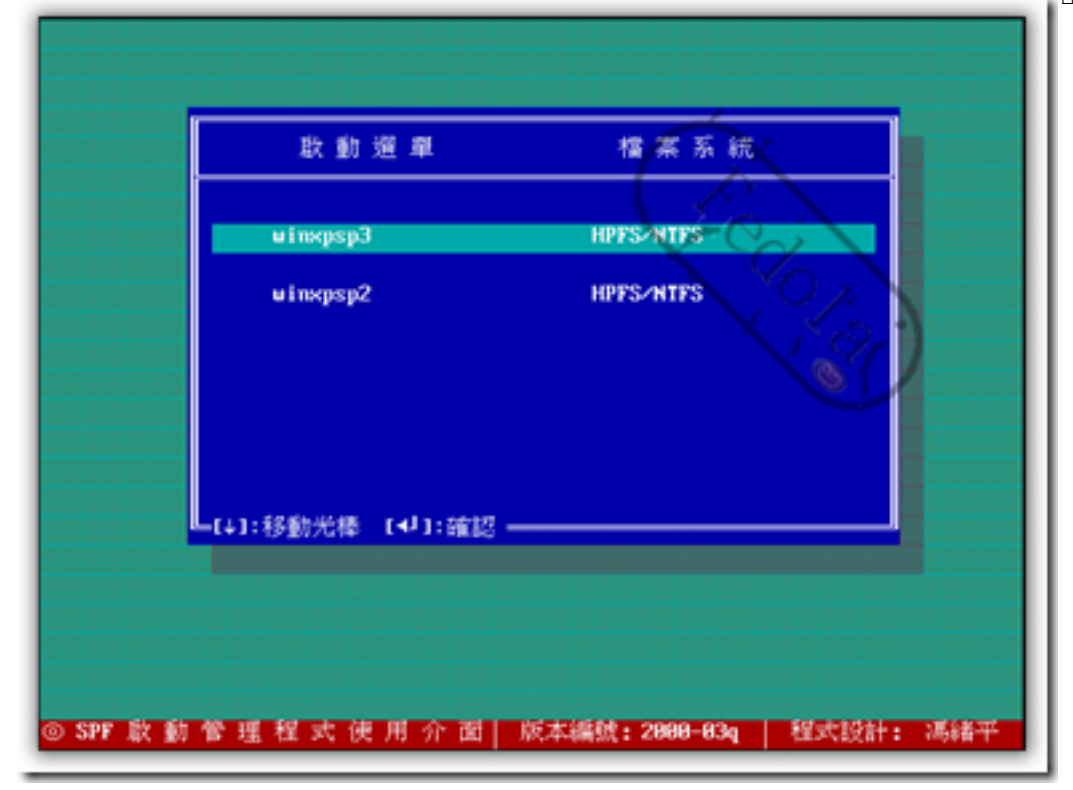

#### **Administrator**

00,07000 2008 01:01 - 0000 00,05000 2008 13:18

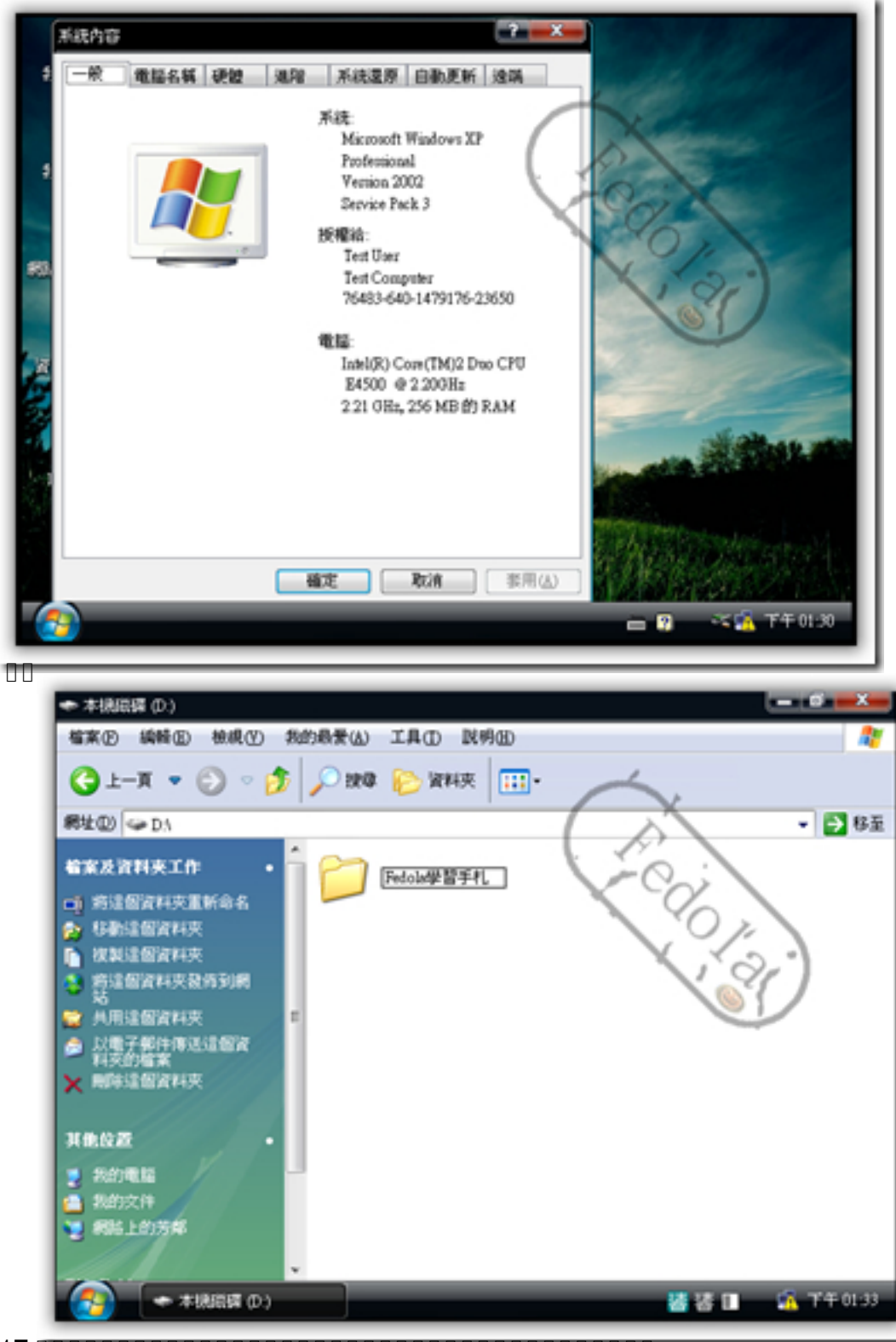

#### 14 / 14

### 

#### **Administrator**

00,07000 2008 01:01 - 0000 00,05000 2008 13:18

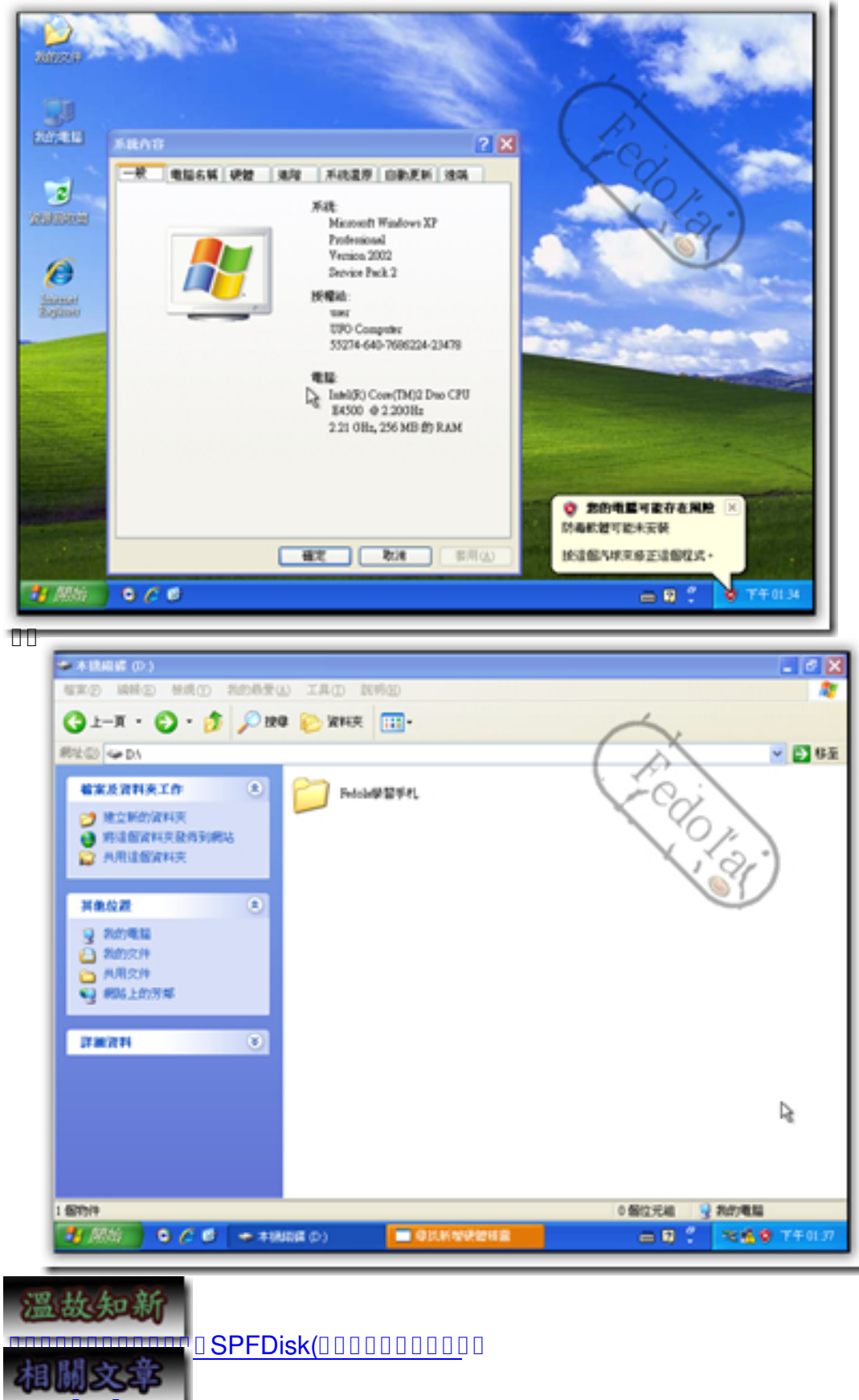

[00] **(00) MBR** 000000